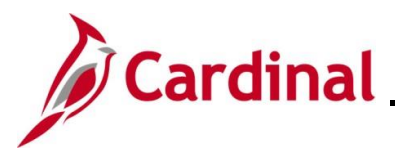

#### **Processing PCard Vouchers Overview**

PCard processing involves reviewing, verifying, and approving PCard transactions. At the end of each monthly cycle, queries are run to ensure all transactions have been approved. The approved transactions are then loaded to voucher staging tables for processing and payment. The PCard process includes both PCard and ISSP transactions. This job aid focuses on the Accounts Payable role in the PCard process as it relates to creating the PCard Voucher. Note that other parts of the process are mentioned to set context and are not covered in detail.

**Navigation Note:** Please note that there may be a **Notify** button at the bottom of various pages utilized while completing the processes within this Job Aid. This "Notify" functionality is not currently turned on to send email notifications to specific users within Cardinal.

#### **Table of Contents**

| Revision History                                | 2  |
|-------------------------------------------------|----|
| Roles and Responsibilities in the PCard Process | 3  |
| Processing PCard Transactions                   | 4  |
| Reviewing PCard Transactions                    | 7  |
| Clearing the Suspense Account                   | 19 |
| Processing ISSP Transactions (MANCON)           | 20 |

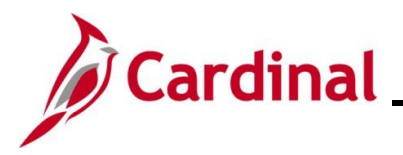

#### AP312\_Processing PCard Vouchers (VDOT Only)

**Revision History** 

| Revision Date | Summary of Changes |
|---------------|--------------------|
| 6/12/2025     | Baseline.          |

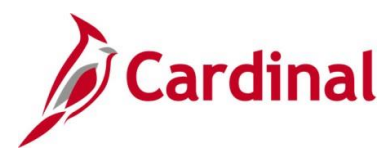

#### **Roles and Responsibilities in the PCard Process**

The flow chart lists the PCard key roles and high-level responsibilities for PCard Voucher Transactions to provide context for the Job Aid.

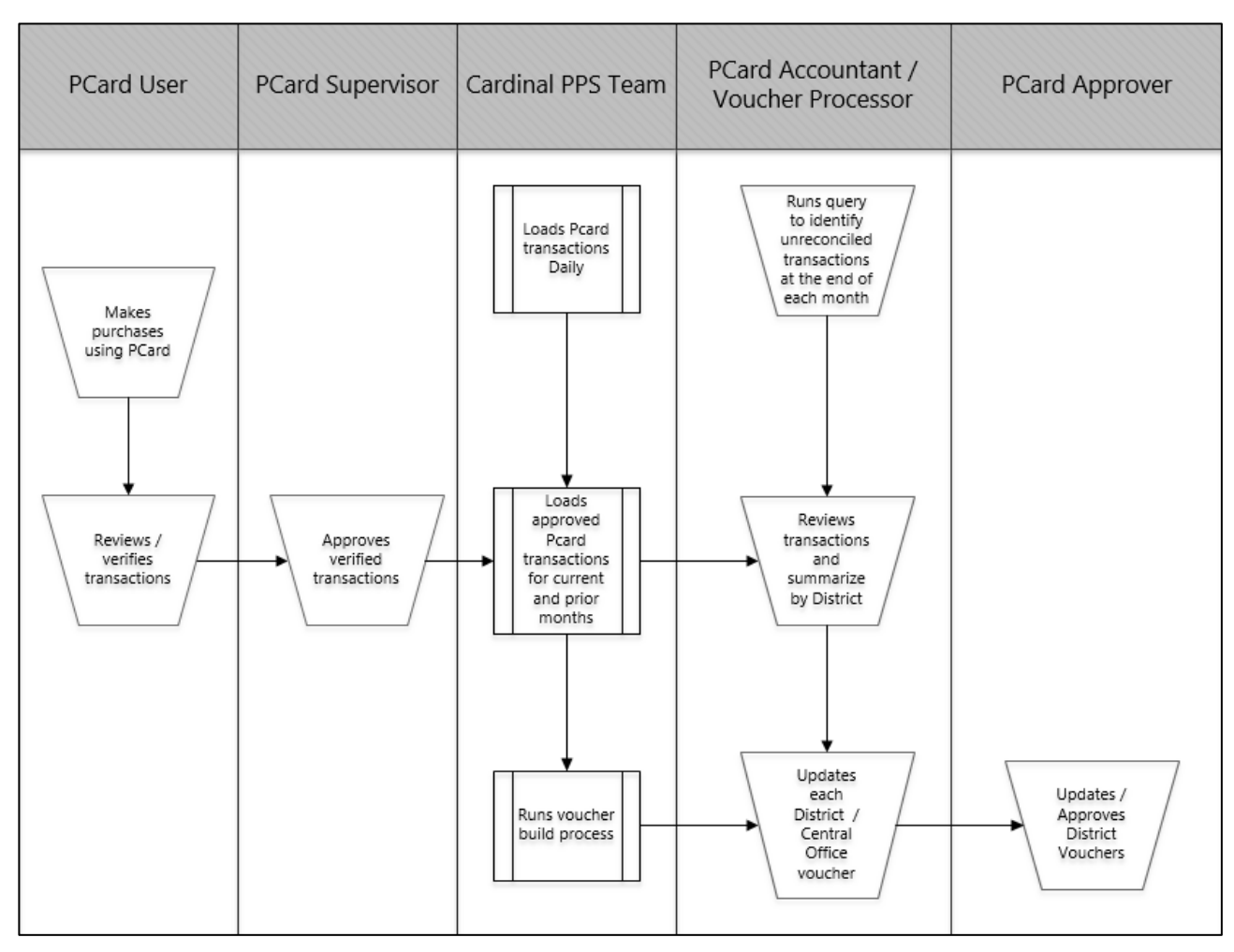

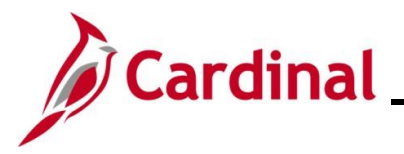

#### **Processing PCard Transactions**

Identifying Unreconciled Transactions

| Step                   | Action                                                                                                    |                |                           |               |                    |             |            |                         |                         |
|------------------------|----------------------------------------------------------------------------------------------------|----------------|---------------------------|---------------|--------------------|-------------|------------|-------------------------|-------------------------|
| 1.                     | At the end of the Billing Cycle (15 <sup>th</sup> of the month), run the <b>Unreconciled Transactions</b> query. |                |                           |               |                    |             |            |                         |                         |
|                        | Navigate to this query using the                                                                                 | follov         | ving path                 | :             |                    |             |            |                         |                         |
|                        | Main Menu > Reporting Tools                                                                                      | > Qu           | ery > Qu                  | ery V         | /iew               | er          |            |                         |                         |
| The <b>Quer</b>        | <b>y Viewer Search</b> page displays.                                                                            |                |                           |               |                    |             |            |                         |                         |
| Favorites              | ✓ Main Menu ✓ > Reporting                                                                                        | ig Tool        | s▼ → C                    | Query 🤻       | - >                | Que         | ery Viewer |                         |                         |
| Enter any ir           | *Search By Query Name Search Lea                                                                                 | ve tiel<br>✓ b | ds blank fo<br>egins with | r a list      | of all             | value       | S.         |                         |                         |
| 2.                     | Enter "V_PR_UNRECONCILED<br>*Search By Query Name                                                                | _TRN           | NSCTNS"                   | ' in th       | e Qı               | lery        | Name b     | egins field.            |                         |
| The PCar               |                                                                                                    | CTNS           | query di                  | splay         | 's in              | the S       | Search I   | Results sectior         | ۱.                      |
| Enter any inform<br>*S | main Menu                                                                                                    | ist of all v   | alues.                    | ILED_TR       | NSCTN              | S           | כ          |                         |                         |
| *F                     | older View All Folders 🗸                                                                                         |                |                           |               |                    |             |            |                         |                         |
|                        | Description                                                                                                    | Owner          | Folder                    | Per<br>Run to | sonalize<br>Run to | Find Run to | View All   | Definitional References | of 1 (b) Last<br>Add to |
| Query Name             | PCARD/ISSP Un Reconciled                                                                                         | Public         | i oluei                   | HTML          | Excel              | XML         | Schedule   | Lookup Poforopcos       | Favorites               |
| V_PR_UNRE              | Trans                                                                                                    |                |                           |               |                    |             |            | Lookup Relefences       | Favorite                |

field value determines whether the results will include PCard or ISSP transactions. The Card Issuer value for ISSP transactions is "ISSP0".

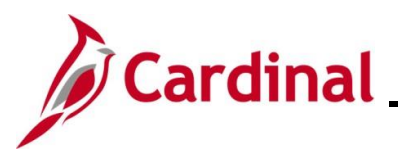

| Step                                                   | Action                                                                   |                                  |                                      |                                             |                                                                       |                                                          |                                                                                                    |
|--------------------------------------------------------|--------------------------------------------------------------------------|----------------------------------|--------------------------------------|---------------------------------------------|-----------------------------------------------------------------------|----------------------------------------------------------|----------------------------------------------------------------------------------------------------|
| 3.                                                     | Select the output format for the query by clicking the appropriate link. |                                  |                                      |                                             |                                                                       |                                                          |                                                                                                    |
|                                                        | Run to<br>HTML                                                           | Run to<br>Excel                  | Run to<br>XML                        | Schedule                                    | Definitional References                                               | Add to<br>Favorites                                      |                                                                                                    |
|                                                        | HTML                                                                     | Excel                            | XML                                  | Schedule                                    | Lookup References                                                     | Favorite                                                 |                                                                                                    |
| i                                                      | The XN                                                                   | IL form                          | nat is no                            | ot used in Ca                               | ardinal Financials.                                                   |                                                          |                                                                                                    |
| The <b>PCar</b>                                        | d/ISSP (                                                                 | Jnreco                           | nciled                               | Trans page                                  | e opens in a new tab.                                                 |                                                          |                                                                                                    |
| <ul> <li>Query Viewer</li> <li>← → C ≅; fin</li> </ul> | × O Unreco                                                               | nciled Transactions              | × +<br>YEE/ERP/q/?ICAction           | n=ICQryNameURL=PUBLIC.V_PR_U                | NRECONCILED_TRNSCTNS                                                  |                                                          | ्र + ि । द । न (                                                                                                    |
| V_PR_UNRECONC                                          | ILED_TRNSCTNS                                                            | - PCARD/ISSI                     | P Un Reconcile                       | ed Trans                                    |                                                                       |                                                          |                                                                                                    |
| *Card Issuer                                           | <u> </u>                                                                 |                                  |                                      |                                             |                                                                       |                                                          |                                                                                                    |
| View Results<br>Row Unit Short<br>Desc Name Is         | suer Card Transact<br>Number Numbe                                       | ion Sequence Trans<br>r Number D | saction Billing Lir<br>Date Date Num | 1e<br>Iber<br>Merchant<br>Number<br>Item ID | r Description Unit of Measure Quantity Unit Transaction Credit Amount | Credit Invoice User User D<br>Collected Number 1 Descrip | ata User UserData User UserData User UserData User UserData<br>Data 2 Deta 3 Data 4 Data 5<br>ion 2 Description 3 Description 4 Description 5 Description |
| 4.                                                     | Enter o                                                                  | r selec                          | t the ap                             | oplicable Ca                                | rd Issuer in the Card                                                 | Issuer field                                             |                                                                                                    |
|                                                        | *Card                                                                    | Issuer                           |                                      | Q                                           |                                                                       |                                                          |                                                                                                    |
| 5.                                                     | Enter o                                                                  | r selec                          | t the ap                             | plicable nai                                | me in the <b>Name</b> field                                           | or enter "%"                                             | for all.                                                                                                    |
|                                                        | Name (                                                                   | % For All                        | )                                    |                                             |                                                                       |                                                          |                                                                                                    |
| 6.                                                     | Enter o                                                                  | r selec                          | t the ap                             | oplicable dis                               | trict in the <b>District</b> fie                                      | ld or enter "                                            | %" for all districts.                                                                                                    |
|                                                        | District                                                                 | t (% Fo                          | r All)                               |                                             |                                                                       |                                                          |                                                                                                    |
| 7.                                                     | Click th                                                                 | e View                           | / Resu                               | lts button.                                 |                                                                       |                                                          |                                                                                                    |
|                                                        | View                                                                     | Resul                            | ts                                   |                                             |                                                                       |                                                          |                                                                                                    |
| The query                                              | downlo                                                                   | ads to                           | Excel.                               |                                             |                                                                       |                                                          |                                                                                                    |
|                                                        |                                                                          |                                  |                                      |                                             |                                                                       | -                                                        |                                                                                                    |
|                                                        |                                                                          |                                  |                                      |                                             | ۹ 🕁 او                                                                | छ । ह्य । 🕹                                              | <b>©</b>                                                                                                    |
|                                                        |                                                                          |                                  |                                      |                                             | V_PR_UNRECONCILED<br>5183.xlsx<br>10.0 KB + Done                      | _TRNSCTNS_6382                                           |                                                                                                    |
|                                                        |                                                                          |                                  |                                      |                                             |                                                                       |                                                          |                                                                                                    |

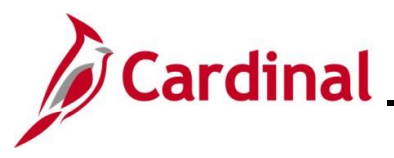

| Step                  | Action                                                                                |                                                              |                                         |                                          |                               |                         |                            |                                                             |                                            |   |
|-----------------------|---------------------------------------------------------------------------------------|--------------------------------------------------------------|-----------------------------------------|------------------------------------------|-------------------------------|-------------------------|----------------------------|-------------------------------------------------------------|--------------------------------------------|---|
| 8.                    | Click the File to ope                                                                 | en it.                                                       | _                                       |                                          |                               |                         |                            |                                                             |                                            |   |
|                       | V_PR_UNRECONCILE<br>5183.xlsx<br>10.0 KB • Done                                       | D_TRNSCTNS_6382                                              |                                         |                                          |                               |                         |                            |                                                             |                                            |   |
| The Unred             | conciled Transaction                                                                  | s results disp                                               | lay in Ex                               | cel.                                     |                               |                         |                            |                                                             |                                            |   |
| A                     | BC                                                                                    | D                                                            | E                                       | F                                        | G                             | н                       | 1                          | ј К                                                         |                                            |   |
| 1 PCARD/ISS<br>2 Unit | P 42<br>Short Desc Name                                                               | suor                                                         | Card Number                             | Transaction Number                       | Sequence Numl Tr              | ansaction Date          | Billing Date Lin           | ne Numbe Merchant                                           | Refere                                     |   |
| 3 50100               | BoAVDist1 B                                                                           | AVI1                                                         | ***********7233                         | 24801975052250863490480                  | 7                             | 2/21/2025               | 3/15/2025                  | 0 BVU AUTHORITY                                             | Jiterere                                   |   |
| 4 50100               | BoAVDist1 B                                                                           | AVI1                                                         | *********7233                           | 24013395052004486027657                  | 8                             | 2/21/2025               | 3/15/2025                  | 0 WASHINGTON COUNTY SERVICE                                 |                                            |   |
| 5 50100               | BoAVDist1 B                                                                           | AVI1                                                         | ************9682                        | 24072805056042927014613                  | 3                             | 2/24/2025               | 3/15/2025                  | 0 APPLACHIANNATURALGASDIS                                   |                                            |   |
| 7 50100               | BOAVDISTI BA                                                                          | AVI1<br>AVI1                                                 | *********9682                           | 24445005057200170199913                  | 4                             | 2/26/2025               | 3/15/2025                  | 0 MARSH LP GAS ABINGDON                                     |                                            |   |
| 8 50100               | BoAVDist1 B                                                                           | AVI1                                                         | ************                            | 24116415057744782345280                  | 7                             | 2/26/2025               | 3/15/2025                  | 0 SPATCO ENERGY SOLUTIONS                                   |                                            |   |
| 9 50100               | BoAVDist1 B                                                                           | AVI1                                                         | **************4112                      | 24116415057718782070437                  | 9                             | 2/26/2025               | 3/15/2025                  | 0 SPATCO ENERGY SOLUTIONS                                   | 1                                          |   |
| 10 50100              | BoAVDist1 B                                                                           | AVI1                                                         | *************4112                       | 24116415057712782569530                  | 11                            | 2/26/2025               | 3/15/2025                  | 0 SPATCO ENERGY SOLUTIONS                                   |                                            |   |
| 11 50100              | BoAVDist1 B                                                                           | AVI1                                                         | *************4112                       | 24116415057718783334527                  | 8                             | 2/26/2025               | 3/15/2025                  | 0 SPATCO ENERGY SOLUTIONS                                   |                                            |   |
| 13 50100              | BoAVDISLI B                                                                           | AVI1                                                         | *************************************** | 24445005057200170204291                  | 3                             | 2/26/2025               | 3/15/2025                  | 0 MARSH LP GAS ABINGDON                                     |                                            |   |
| 14 50100              | BoAVDist1 B                                                                           | AVI1                                                         | ***************2988                     | 24445005057300552426940                  | 2                             | 2/26/2025               | 3/15/2025                  | 0 MARSH LP GAS KINGSPORT,                                   |                                            |   |
| 15 50100              | BoAVDist1 B                                                                           | AVI1                                                         | ***********0354                         | 24055225058257013248657                  | 6                             | 2/27/2025               | 3/15/2025                  | 0 IHS LLC                                                   |                                            |   |
| 16 50100              | BoAVDist1 B                                                                           | AVI1                                                         | ***************2549                     | 24801975058257116431892                  | 4                             | 2/27/2025               | 3/15/2025                  | 0 BVU AUTHORITY                                             |                                            |   |
| 4 1                   | sheet1 +                                                                              |                                                              |                                         |                                          | : 40                          |                         |                            |                                                             |                                            |   |
| 9.                    | Review the results<br>Verified) of the tran                                           | and take the a saction and n                                 | appropria<br>nay inclu                  | ate action<br>Ide notifyir               | based                         | on th<br>appro          | e sta<br>priate            | tus (i.e., Review<br>e PCard Adminis                        | ed,<br>strator.                            |   |
| İ                     | The Cardinal PPS<br>the current billing a<br>the month). The Vo<br>PCard Transactions | Team loads <u>a</u><br>nd previous b<br>oucher Build F<br>s. | pproved<br>illing cyc<br>Processe       | PCard tra<br>cle(s) to Vo<br>es then cre | Insactio<br>oucher<br>eates \ | ons w<br>stagi<br>/ouch | rith va<br>ng ta<br>ers fo | alid ChartField st<br>bles (around the<br>or regular and er | atus for<br>26 <sup>th</sup> of<br>nergenc | y |

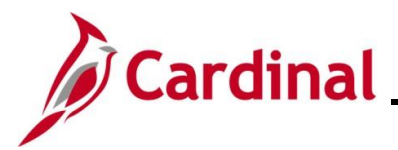

## AP312\_Processing PCard Vouchers (VDOT Only)

#### **Reviewing PCard Transactions**

| Step              | Action                                                                                                    |  |  |  |  |  |  |  |
|-------------------|----------------------------------------------------------------------------------------------------|--|--|--|--|--|--|--|
| 1.                | The PCard Accountant/Voucher Processor runs the <b>PCARD Transactions by Trans Dt</b><br>( <b>V_PR_PCARD_TRANS_BY TRAN_DT</b> ) query to review transactions by district, included on the<br>Voucher for the billing date specified. |  |  |  |  |  |  |  |
|                   | Navigate to this query using the following path:                                                                                                    |  |  |  |  |  |  |  |
|                   | Main Menu > Reporting Tools > Query > Query Viewer                                                                                                    |  |  |  |  |  |  |  |
| The Qu            | uery Viewer Search page displays.                                                                                                    |  |  |  |  |  |  |  |
| Favo              | orites                                                                                                    |  |  |  |  |  |  |  |
| Enter a           | any information you have and click Search. Leave fields blank for a list of all values.  *Search By Query Name  begins with  Search Advanced Search                                                                                  |  |  |  |  |  |  |  |
| 2.                | 2. Enter "V_PR_PCARD_TRANS_BY_TRANS_DT" in the Query Name begins field.          *Search By Query Name       begins with                                                                                                    |  |  |  |  |  |  |  |
| The PC            | CARD Transactions by Trans Dt query displays in the Search Results section.                                                                                                    |  |  |  |  |  |  |  |
| Favorit           | Favorites •     Main Menu •     > Reporting Tools •     > Query Viewer                                                                                                    |  |  |  |  |  |  |  |
| Enter any<br>Sear | y information you have and click Search. Leave fields blank for a list of all values.  *Search By Query Name  begins with V_PR_PCARD_TRANS_BY_TRANS_DT begins with Advanced Search ch Results                                        |  |  |  |  |  |  |  |
|                   | *Folder View All Folders V                                                                                                    |  |  |  |  |  |  |  |
| Quer              | y Personalize   Find   View All   🔄   🔜 First 🕚 1 of 1 🕟 Last                                                                                                    |  |  |  |  |  |  |  |
| Query             | Name Description Owner Folder Run to HTML Run to KML Schedule Definitional References Add to Favorites                                                                                                    |  |  |  |  |  |  |  |
| V_PR_             | PCARD_TRANS_BY_TRANS_DT PCARD_Transactions by Trans<br>Dt Public HTML Excel XML Schedule Lookup References Favorite                                                                                                    |  |  |  |  |  |  |  |
| 3.                | Select the output format for the query by clicking the appropriate link.                                                                                                    |  |  |  |  |  |  |  |
|                   | Run to<br>HTML         Run to<br>Excel         Run to<br>XML         Schedule         Definitional References         Add to<br>Favorites                                                                                            |  |  |  |  |  |  |  |
|                   | HTML Excel XML Schedule Lookup References Favorite                                                                                                    |  |  |  |  |  |  |  |

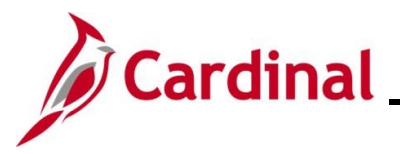

| Step                   | Action                                                                                                    |
|------------------------|----------------------------------------------------------------------------------------------------|
| i                      | The XML format is not used in Cardinal Financials.                                                                                                    |
| The PC                 | Card Transactions by Trans Dt query opens in a new tab.                                                                                                    |
| Query V                | iewer X 🕲 Query X +                                                                                                    |
| ← →<br>V_PR_PC         | C ** fintr.cardinal.virginia.gov/psc/fintrn_3/EMPLOYEE/ERP/q/?ICAction=ICQnyNameExcelURL=PUBLIC.V_PR_PCARD_TRANS_BY_TRANS_DT Q                                                                                                    |
| <br>*1                 | Irans Date From                                                                                                    |
| Card                   | *Trans Date To [ii]<br>Issuer (% for all)Q                                                                                                    |
| Employ<br>Billing Date | yee ID (% for all)Q<br>(MM/DD/YYYY)                                                                                                    |
| Vouc                   | Status (% for all)                                                                                                    |
| Ac<br>Cost (<br>Depa   | Ccount (% for all)         Q           Denter (% for all)         Q                                                                                                    |
| View Resu              |                                                                                                    |
| Row Busine             | ess Card Digits Cardholder Employee Trans Budget Header Transaction Sequence Date Name ID Status Status Status Status Status Attrans Status Status St |
|                        |                                                                                                    |
| 5.                     | Enter the applicable information for all fields with the applicable information. For some fields, a                                                                                                    |
|                        | "%" can be entered to search for all values.                                                                                                    |
|                        | *Trans Date From                                                                                                    |
|                        | Card Issuer (% for all)                                                                                                    |
|                        | Employee ID (% for all)                                                                                                    |
|                        | Billing Date (MM/DD/YYYY)         Status (% for all)                                                                                                    |
|                        | Voucher ID (% for all)                                                                                                    |
|                        | Cost Center (% for all)                                                                                                    |
| 6                      | Click the <b>View Results</b> button                                                                                                    |
| 0.                     |                                                                                                    |
|                        | View Results                                                                                                    |
| The qu                 | ery downloads to Excel.                                                                                                    |
|                        |                                                                                                    |
|                        |                                                                                                    |
|                        | 9801021.xlsx<br>151 K9 Dec                                                                                                    |
|                        | IO.I ND * DOTE                                                                                                    |

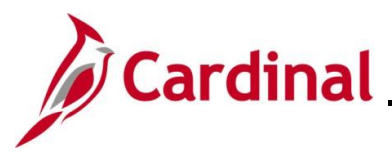

| Step | Action                                                                                                    |
|------|----------------------------------------------------------------------------------------------------|
| 7.   | Click the File to open it.                                                                                                    |
| 8.   | In the downloaded Excel document, sum the <b>Trans Amount</b> field. In this example, this total represents the total billed to District Account BoAVDist1 (Card Issuer: BAVI1) on 01/15/2025 and will be needed for Voucher reconciliation. This total will include both reconciled and unreconciled transactions. For this example, the total PCard Transactions is \$280,415.96. The Voucher Number for these transactions is 01736479. The Voucher Number(s) display on this query. |
| 9.   | The Voucher amount matches the the total.                                                                                                    |
| 1    | <ul> <li>If the total of the Billing Amount and Voucher match, no further action is required.</li> <li>If the total of the Billing Amount and Voucher do not match, continue to step 10.</li> </ul>                                                                                                    |

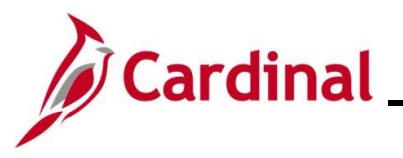

| Step   | Action                                                                                                    |                                                 |
|--------|----------------------------------------------------------------------------------------------------|-------------------------------------------------|
| 10.    | In the downloaded Excel document, sum the <b>Trans Amount</b> field. In this example represents the total billed to District Account BoAVDist1 (Card Issuer: BAVI1) on (This total will include both reconciled and unreconciled transactions. For this example PCard Transactions is \$454,549.13.                                                                                                    | e, this total<br>02/15/2025.<br>mple, the total |
|        | Image: Constraint of the second second sec |                                                 |
| 11.    | Sort the results by Voucher to determine the total amount included on the Vouche the billing period.                                                                                                    | r(s) created for                                |
|        | In this example, the Voucher Number that was created is 01747387 and the total \$451,372.60. The difference between the Total billed amount <b>(\$454,549.13</b> ) and amount (\$451,372.60) is \$3176.53. The \$3176.53 represents transactions that has been reconciled or have been reconciled but not approved for that billing period.                                                                                                    | amount is<br>the Voucher<br>ave either not      |
| ĺ      | The Voucher payment must match the total amount billed. Therefore, the Voucher adjusted accordingly. These steps are completed by the PCard Accountant/Vouc                                                                                                    | er will need to be<br>her Processor.            |
| 12.    | To adjust the Voucher, navigate to the Voucher using the following path:                                                                                                    |                                                 |
|        | Main Menu > Accounts Payable > Vouchers > Add/Update > Regular Entry                                                                                                    |                                                 |
| The Vo | ucher Add a New Value page displays.                                                                                                    |                                                 |
|        | Favorites ▼ Main Menu ▼ → Accounts Payable ▼ → Vouchers ▼ → Add/Update ▼ → Regular Entry                                                                                                    |                                                 |
|        | Q Find an Existing Value                                                                                                    |                                                 |
|        | Add a New Value                                                                                                    |                                                 |
|        | *Business Unit [50100 ]Q<br>*Voucher ID [NEXT<br>*Voucher Style (Regular Youcher ~<br>Supplier NameQ                                                                                                    |                                                 |
|        | Short Supplier Name Q Supplier ID Q Supplier Locaton Q                                                                                                    |                                                 |
|        | Address Sequence Number 0)Q<br>Invoice Number invoice Date iii                                                                                                    |                                                 |
|        | Freight Amount     0.00       Misc Charge Amount     0.00       Estimated No. of Invoice Lines     1       Add     1                                                                                                    |                                                 |
| 13.    | Click the Find an Existing Value button.                                                                                                    |                                                 |
|        | Q Find an Existing Value                                                                                                    |                                                 |

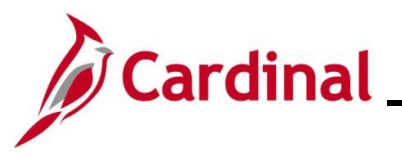

| Step    | Action                                                                                                    |
|---------|----------------------------------------------------------------------------------------------------|
| The Fir | nd an Existing Value page displays.                                                                                                    |
|         | Favorites  Main Menu  Accounts Payable  Vouchers  Add/Update  Regular Entry                                                                                                    |
|         | Voucher                                                                                                    |
|         | Find an Existing Value<br>→ Add a New Value   → Add a New Value    → Add a New Value     → Add a New Value    → Add a New Value   → Add a New Value   → Add a New Value  → Add a New Value → Add a New Value  → Add a New Value → Add a New Value → Add a N |
|         | PRecent Searches Choose from recent searches V Recent Searches Choose from saved searches V                                                                                                    |
|         | Business Unit = 50100<br>Voucher ID begins with<br>Invoice Number begins with<br>Short Supplier Name begins with<br>Supplier ID begins with<br>Supplier Name begins with<br>Voucher Style =<br>Fataled Voucher begins with<br>Case Sensitive<br>Search Clear                                                                                                    |
| 14.     | Enter the applicable Voucher Number in the <b>Voucher ID</b> field.                                                                                                    |
| i       | This is the Voucher Number from the Transactions by Transaction Date query.                                                                                                    |
| 15.     | Click the <b>Search</b> button.                                                                                                    |
|         | Search Clear                                                                                                    |

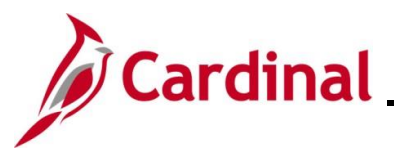

| Step        | Actio                                                                                                    | n                                                                                                    |
|-------------|----------------------------------------------------------------------------------------------------|----------------------------------------------------------------------------------------------------|
| The Vo      | ucher o                                                                                                    | displays with the <b>Voucher Summary</b> tab displayed by default.                                                                                                    |
|             |                                                                                                    | Favorites •         Main Menu •         > Accounts Payable •         > Vouchers •         > Add/Update •         > Regular Entry                                                                                                    |
|             |                                                                                                    | Summary         Related Documents         Invoice Information         Payments         Youcher Attributes         Error Summary                                                                                                    |
|             |                                                                                                    | Business Unit 50100 Invoice Date 02/15/2025                                                                                                    |
|             |                                                                                                    | Voucher Style     Regular     Invoice Total 451,372.60     USD       Supplier Name     Bank of America       1     Commercial Place       VA6-100-03-01       VA10023369       EVAAD44069       Norfolk, VA 23510                                                                                                    |
|             |                                                                                                    | Entry Status Postable Pay Terms Due Now PP                                                                                                    |
|             |                                                                                                    | Approval Status         Approved         Origin         ONL                                                                                                    |
|             |                                                                                                    | Post Status Unposted Created On 02/24/2025 8:03PM Created By AA_CARDINAL_BATCH_PR                                                                                                    |
|             |                                                                                                    | Budget Status Valid Modified By<br>ERS Type Not Applicable                                                                                                    |
|             |                                                                                                    | Budget Misc Status Valid         Close Status Open           "View Related Payment Inquiry         Go                                                                                                    |
|             |                                                                                                    | Return to Search       Notify       Refresh         Summary   Related Documents   Invoice Information   Payments   Voucher Attributes   Error Summary                                                                                                    |
| 16.         | Click                                                                                                    | the <b>Invoice Information</b> tab.                                                                                                    |
|             | Sumi                                                                                                    | mary         Related Documents         Invoice Information         Payments         Youcher Attributes         Error Summary                                                                                                    |
|             |                                                                                                    |                                                                                                    |
| The Inv     | oice lı                                                                                                    | nformation tab displays.                                                                                                    |
| Favorites   | <ul> <li>Main</li> </ul>                                                                                                    | Menu  → Accounts Payable  → Vouchers  → Add/Update  → Regular Entry                                                                                                    |
| Summary     | y <u>R</u> elated D                                                                                                    | Documents Invoice Information Payments Voucher Attributes Error Summary                                                                                                    |
| Invoi<br>Ga | Business Un<br>Voucher<br>Voucher Sty<br>Invoice Da<br>ice Receipt Da<br>oods & Servic<br>Receipt Da<br>Supplier<br>ShortNar | nit 50100 Invoice No SAL_2/25 BiLL_0000000001<br>ID 01747387 Accounting Date 02/24/2025<br>yle Regular Voucher 'Pay Terms 00PP Q Due Now PP<br>ate 02/15/2025<br>ate 02/24/2025<br>ate 02/24/2025<br>ate 0 |
| ROV         | Addre<br>*Addre<br>Responsible O<br>comer Accoum<br>N Acquisition                                                            | Main     Q       iss     2       yrg     12011       Q     41715290007150522       ID                                                                                                    |
| Coj         | py From Sou                                                                                                    | urce Document                                                                                                    |

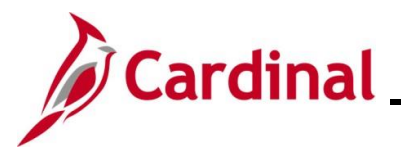

| Step | Action                                                                                                    |
|------|----------------------------------------------------------------------------------------------------|
| 1    | The PCard Accountant/Voucher Processor reviews the <b>Customer Account #</b> and <b>Responsible</b><br><b>Org</b> fields to verify this information is for their District. This Voucher will need to be updated so that the amount matches the billing.                                                                                                    |
| 17.  | Update the <b>Responsible Org</b> field as applicable.                                                                                                    |
|      | Responsible Org 12011                                                                                                    |
| 1    | <ul> <li>The next step is dependent on the Invoice Number. The naming standard for PCard Voucher<br/>Invoice Numbers follows a format as follows: [district] + [bill month/year] + [desc].</li> <li>BILL – represents the current billing cycle Voucher</li> <li>ADJUST – represents a previous billing cycle Voucher</li> <li>For this example:</li> </ul>                                                                                                  |
|      | Invoice No SAL_2/25 BILL_0000000001                                                                                                    |
|      | District: SAL = Salem                                                                                                    |
|      | Bill Date: 02/15/2025                                                                                                    |
|      | BILL: current billing cycle                                                                                                    |
| 18.  | In the Invoice Lines section, click the Last link.                                                                                                    |
|      | Save Action Run Calculate Print                                                                                                    |
|      | Invoice Lines ②       Find   View 100       First ④ 1 of 393 ③ Last                                                                                                    |
|      | Line 1       Copy Down       SpeedChart       Q       One Asset         *Distribute by Amount       Ship To       MARTN RES       Q       Calculate         Num 9713001000       Q       Description       HAMPTON INN, BELL ROAD 13       Calculate         Uonit Price       S11,64000       Packing Slip       Hampton Slip       Hampton Slip         Multi-SpeedCharts       Multi-SpeedCharts       Hampton Slip       Hampton Slip       Hampton Slip |
| 19.  | Click the Add a New Row (+) icon to add a new Invoice line.                                                                                                    |
|      | First (1) 393 of 393 (2) Last                                                                                                    |
|      | One Asset                                                                                                    |

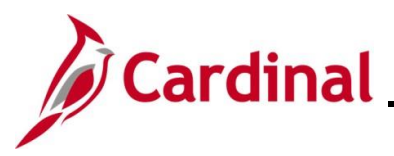

| Step                       | Action                                                                                                    |
|----------------------------|----------------------------------------------------------------------------------------------------|
| A new                      | row is added.                                                                                                    |
| Invoice I<br>"Dist<br>Line | Lines Find View 100 First 394 of 394 Last   Line Copy Down SpeedChart One Asset   ribute by Amount Ship To CNTRL OF1 Calculate   Item One Asset Description Calculate   UOM One Asset Description One Asset   Juit Price One Asset Description One Asset   Multi-SpeedCharts Nulti-SpeedCharts One Asset |
| Dist     GL Ch             | tribution Lines                                                                                                    |
| 20.                        | Enter "Remaining Balance Suspense" in the <b>Description</b> field to indicate this distribution represents the remaining billing statement balance.           Description                                                                                                    |
| 21.                        | Enter or select the applicable SpeedChart in the <b>SpeedChart</b> field.          SpeedChart                                                                                                    |
| i                          | This populates the Fund, Program, and Cost Center fields.                                                                                                    |
| 22.                        | In the Merchandise Amt and Line Amount fields, enter the remaining balance between the total amount billed and the amount Invoiced.                                                                                                    |

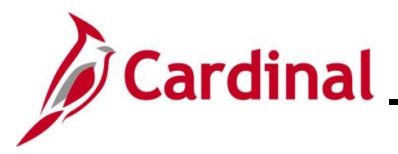

| Step                                                                                                    | Action                                                                                                    |  |  |  |  |  |  |  |  |
|----------------------------------------------------------------------------------------------------|----------------------------------------------------------------------------------------------------|--|--|--|--|--|--|--|--|
| 1                                                                                                    | In this example, the total billing statement was \$454,549.13 and the existing amount on the Voucher is \$451,372.60. This a total of \$3176.53 (\$454,549.13 – \$451,372.60) that needs to be added on Invoice Line 394 to make the total Voucher equal the billing statement. The \$3176.53 is therefore the amount for this example. This amount goes into the suspense account to be released later. |  |  |  |  |  |  |  |  |
| 23.                                                                                                    | Enter "5013090" in the Account Number field. Account                                                                                                    |  |  |  |  |  |  |  |  |
|                                                                                                    |                                                                                                    |  |  |  |  |  |  |  |  |
| 24.                                                                                                    | Enter the applicable Department in the <b>Department</b> field.    Department                                                                                                    |  |  |  |  |  |  |  |  |
| Example of a completed Invoice Line:                                                                                                    |                                                                                                    |  |  |  |  |  |  |  |  |
| Invoice Lines ?       Find View 100       First @ 393 of 393 )       Last         Line 394       Copy Down       SpeedChart       One Asset       + •         *Distribute by Amount       Ship To [CNTRL OF1]       Calculate       Calculate         Item       Quantity       Description Remaining Balance Suspense       Calculate         UOM       Quantity       Packing Slip       Hemaning Slip         Line Amount       3,176.53       Multi-SpeedCharts       Hemaning Slip |                                                                                                    |  |  |  |  |  |  |  |  |
| -                                                                                                    | Personalize   Find   View All   🔊   🔡 First ( 1 of 1 ) Last                                                                                                    |  |  |  |  |  |  |  |  |
| G                                                                                                    | Successful Chart       Exchange Rate       Statistics       Assets       Effective         Copy<br>Down       Line       Merchandise Amt       Quantity       *GL Unit       Account       Fund       Program       Department       Cost Center       Task       Fi                                                                                                    |  |  |  |  |  |  |  |  |
| ÷                                                                                                    |                                                                                                    |  |  |  |  |  |  |  |  |
|                                                                                                    |                                                                                                    |  |  |  |  |  |  |  |  |

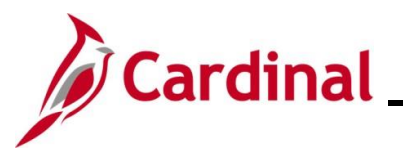

| Step                                                                                                    | Action                                                                                      |  |  |  |  |  |  |  |
|----------------------------------------------------------------------------------------------------|---------------------------------------------------------------------------------------------|--|--|--|--|--|--|--|
| Scroll to the top of the page.                                                                                                    |                                                                                             |  |  |  |  |  |  |  |
| Favorites                                                                                                    | Favorites •     Main Menu •     > Accounts Payable •     > Add/Update •     > Regular Entry |  |  |  |  |  |  |  |
| Summary       Related Documents       Invoice Information       Payments       Youcher Attributes       Error Summary         Business Unit 50100       Invoice No       SAL_2/25 BiLL_0000000001       Invoice No       SAL_2/25 BiLL_00000000001         Voucher Style       Regular Voucher       Pay Terms 00PP       Due Now PP       Line Total       454,549.13       Session Defaults         Invoice Date (02/15/2025       Basis Date Type       Due Now PP       Miscellaneous       Template List         Invoice Receipt Date (02/15/2025       Final Voucher       Final Voucher       Supplier Joint       Atachments (0)         Receipt Date       Supplier ID 0000042877       ShortName (ANK OF AM-001)       Final Voucher       Supplier Joint       Supplier Joint |                                                                                             |  |  |  |  |  |  |  |
|                                                                                                    | Save Action Run Calculate Print                                                             |  |  |  |  |  |  |  |
|                                                                                                    |                                                                                             |  |  |  |  |  |  |  |
| 25.                                                                                                    | Update the <b>Total</b> field to the total amount of the billing statement.                 |  |  |  |  |  |  |  |
| Total 451,372.60                                                                                                    |                                                                                             |  |  |  |  |  |  |  |
| ĺ                                                                                                    | This should equal the sum of the existing Invoice Lines and the newly added Invoice Line.   |  |  |  |  |  |  |  |
| 26.                                                                                                    | Click the <b>Calculate</b> button.                                                          |  |  |  |  |  |  |  |
|                                                                                                    | Run Calculate Print                                                                         |  |  |  |  |  |  |  |

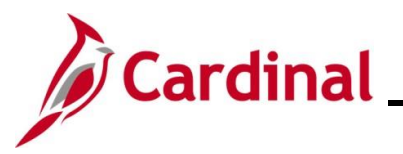

| Step                                                                                 | Action                                                                                                    |  |  |  |  |  |  |  |
|--------------------------------------------------------------------------------------|----------------------------------------------------------------------------------------------------|--|--|--|--|--|--|--|
| The page                                                                             | ge refreshes and the <b>Difference</b> field updates to "0.00".                                                                                                    |  |  |  |  |  |  |  |
| Favorites                                                                            | Favorites •     Main Menu •     > Accounts Payable •     > Add/Update •     > Regular Entry                                                                                                    |  |  |  |  |  |  |  |
| Summary                                                                              | Summary Related Documents Invoice Information Payments Voucher Attributes Error Summary                                                                                                    |  |  |  |  |  |  |  |
| Invoi<br>Go<br>Rov                                                                   | Business Unit 50100 Invoice No SAL_2/25 BiLL_00000000001   Voucher ID 01747387 Accounting Date 02/24/2025   'Pay Terms 00PP Due Now PP   Invoice Date 02/15/2025 Basis Date Type   ice Receipt Date 02/15/2025 Final Voucher   0ods & Services 02/15/2025 Final Voucher   Bank of America Supplier ID   Supplier ID 0000042877   ShortName BANK OF AM-001   Account # 4715290007150522 Account # 4715290007150522                                                                                                    |  |  |  |  |  |  |  |
| Save Action Run Calculate Print Copy From Source Document 27. Click the Save button. |                                                                                                    |  |  |  |  |  |  |  |
|                                                                                      | Save                                                                                                    |  |  |  |  |  |  |  |
| A Mess                                                                               | sage displays in a pop-up window.                                                                                                    |  |  |  |  |  |  |  |
|                                                                                      | Message                                                                                                    |  |  |  |  |  |  |  |
|                                                                                      | Difference between voucher and total payment amounts is 3176.53 apply to existing scheduled payment? (7030,379)<br>The sum of all scheduled and/or recorded payments' Gross Payment Amount differs from the voucher's Gross Amount by the indicated amount.<br>Press 'OK' if you wish to apply this difference to the existing scheduled payment (refer to the Payments tab to examine currently scheduled<br>and/or recorded payment amounts). Press 'Cancel' if you wish to make some other manual change to bring the voucher and total payment<br>amounts into balance. |  |  |  |  |  |  |  |
| 28                                                                                   | Click the <b>OK</b> button.                                                                                                    |  |  |  |  |  |  |  |

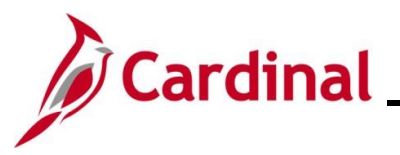

| Step            | Action                                                                                                    |  |  |  |  |  |  |  |
|-----------------|----------------------------------------------------------------------------------------------------|--|--|--|--|--|--|--|
| The Vo          | The Voucher Invoice Information tab redisplays.                                                                                                    |  |  |  |  |  |  |  |
| Favorites       | Favorites •       Main Menu •       > Accounts Payable •       > Vouchers •       > Add/Update •       > Regular Entry         Summary       Related Documents       Invoice Information       Payments       Youcher Attributes       Error Summary         Business Unit       50100       Invoice No       SAL_2/25 BILL_0000000001       Invoice Total       Non Merchandise Summary |  |  |  |  |  |  |  |
| Summar          |                                                                                                    |  |  |  |  |  |  |  |
|                 | Voucher ID     01747387     Accounting Date     02/24/2025     Image: Set State     Set State       Voucher Style     Regular Voucher     *Pay Terms     00PP     Due Now PP     *Currency     USD Q     Attachments (0)       Invoice Date     02/15/2025     Basis Date Type     Due Now PP     Miscellaneous     Template L ist                                                       |  |  |  |  |  |  |  |
| Invo<br>G       | ice Receipt Date 02/24/2025 ii Advanced Supplier Search October 15/2025 ii Advanced Supplier Search Supplier Hierarchy Beceipt Date 0,00 Supplier 360                                                                                                    |  |  |  |  |  |  |  |
|                 | Bank of America<br>Supplier ID 0000042877 Q<br>ShortName BANK OF AM-001 Q<br>Location MAIN Q<br>*Address 2 Q                                                                                                    |  |  |  |  |  |  |  |
| F<br>Cust<br>RO | Responsible Org         12011         Q           tomer Account # [4715290007150522         WAcquisition ID                                                                                                    |  |  |  |  |  |  |  |
| Co              | Save  Action  Run  Calculate  Print                                                                                                    |  |  |  |  |  |  |  |
| 29.             | The Voucher has successfully saved. From here, the Voucher is re-processed through batch Budget Check. After passing Budget Check, the Voucher is re-routed to the PCard Voucher Approver to review and approve.                                                                                                    |  |  |  |  |  |  |  |

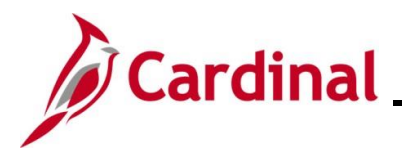

#### **Clearing the Suspense Account**

The Cardinal program will create an adjustment Voucher for the PCard transaction(s) that were missing from the previous period bill that were charged to the suspense account. These actions clear the suspense account and create a "0" dollar Voucher.

See the steps below:

- The Bill description will contain "DISTRICT\_MONTH/YEAR\_ADJUST" (e.g. SAL\_2/25\_ADJUST) and the Voucher will need to be updated as follows:
  - Insert an additional Voucher line to clear the amount previously recorded as a Suspense.
  - Enter the SpeedChart/Cost Center: 11120220
  - **Account**: 5013090
  - **Department ID**: XXXXX (District or Central Office)
  - Merchandise Amount: \$XXX.XX (negative total of the Voucher line amounts created from approved transactions to release the suspense account)
  - Voucher Invoice Total amount must be \$0.00

#### Sample Screenshot of Voucher and Voucher Line to Clear Suspense Account

| Favorites - Main Menu - Accounts Payable -    | <ul> <li>&gt; Vouchers -&gt; Add/Update</li> </ul> | e 🔻 > Regu                                                                                                    | ılar Entry |               |                    |           |          |                 |                      |
|-----------------------------------------------|----------------------------------------------------|----------------------------------------------------------------------------------------------------|------------|---------------|--------------------|-----------|----------|-----------------|----------------------|
| Summary Related Decuments Invoice Information | Paymonta Vouchor Attributoa                        | Error Summ                                                                                                    | 201        |               |                    |           | I New    | window   Hei    | p   Personalize Page |
| Summary Related Documents Invoice Information | Eayments voucher Attributes                        | Enor Summ                                                                                                    | ary        |               |                    |           |          |                 |                      |
| Business Unit 50100                           | Invoice No SAL 12/2024 ADJ                         | JUST 000001                                                                                                    |            | Invoice Total |                    |           | Nor      | n Merchandise   | Summary              |
| Voucher ID 01736492                           | Accounting Date 01/27/2025                         |                                                                                                    |            | Line T        | fotal              | 0.00      | Ses      | ssion Defaults  |                      |
| Voucher Style Regular Voucher                 | *Pay Terms 00PP                                    | , in the second second s | Due New PP | *Curre        | ency               | USD       | Cor      | mments(0)       |                      |
| Invoice Date 12/15/2024                       | Basis Date Type                                    |                                                                                                    | Due Now FF | Miscellane    | ous                | 5         | 🔁 Atta   | achments (0)    |                      |
| Invoice Date Internet                         |                                                    |                                                                                                    |            | Fre           | ight               | 1         | 📄 Ten    | nplate List     |                      |
| Invoice Receipt Date                          | Einal Vouchor                                      |                                                                                                    |            |               |                    |           | Adv      | anced Suppli    | er Search            |
| Goods & Services                              |                                                    |                                                                                                    |            | т             | fotal              | 0.00      | App      | oroval History  |                      |
| Receipt Date                                  |                                                    |                                                                                                    |            | Differe       | ence               | 0.00      | Sup      | oplier Hierarch | iy.                  |
| Bank of America                               |                                                    |                                                                                                    |            |               |                    |           | Sup      | oplier 360      |                      |
| Supplier ID 0000042877                        |                                                    |                                                                                                    |            |               |                    |           |          |                 |                      |
| ShortName BANK OF AM-001                      |                                                    |                                                                                                    |            |               |                    |           |          |                 |                      |
| Location MAIN                                 |                                                    |                                                                                                    |            |               |                    |           |          |                 |                      |
| *Address 2                                    |                                                    |                                                                                                    |            |               |                    |           |          |                 |                      |
| Responsible Org 19000                         |                                                    |                                                                                                    |            |               |                    |           |          |                 |                      |
| Customer Account # 4715290007150522           |                                                    |                                                                                                    |            |               |                    |           |          |                 |                      |
|                                               |                                                    |                                                                                                    |            |               |                    |           |          |                 |                      |
| ROW Acquisition ID                            |                                                    |                                                                                                    |            |               |                    |           |          |                 |                      |
|                                               |                                                    |                                                                                                    |            |               |                    |           |          |                 |                      |
| Save                                          |                                                    |                                                                                                    |            |               | Calculate          | Prir      | nt       |                 |                      |
| Copy From Source Document                     |                                                    |                                                                                                    |            |               |                    |           |          |                 |                      |
|                                               |                                                    |                                                                                                    |            |               |                    |           |          |                 |                      |
| Invoice Lines (2)                             |                                                    |                                                                                                    |            |               |                    | Find      | View All | First 🕚 5       | of 5 🕑 Last          |
| Line 5 Copy Down                              |                                                    | SpeedChart                                                                                                    |            |               |                    |           |          | One As          | set                  |
| *Distribute by Amount                         |                                                    |                                                                                                    |            |               |                    |           |          | Calou           | lato                 |
| Item                                          | Ship To CNTRL OF1                                  |                                                                                                    |            |               |                    |           |          | Calcu           | ate                  |
| Quantity                                      | Description CLEAR SUSPENSE AC                      | COUNT                                                                                                    |            |               |                    |           |          |                 |                      |
| UOM                                           | acking Slip                                        |                                                                                                    |            |               |                    |           |          |                 |                      |
| Unit Price                                    |                                                    |                                                                                                    |            |               |                    |           |          |                 |                      |
| Line Amount -1,930.94                         |                                                    |                                                                                                    |            |               |                    |           |          |                 |                      |
| Multi-SpeedCharts                             |                                                    |                                                                                                    |            |               |                    |           |          |                 |                      |
|                                               |                                                    |                                                                                                    |            |               |                    |           |          |                 |                      |
|                                               |                                                    |                                                                                                    |            |               |                    |           |          |                 |                      |
| Distribution Lines                            |                                                    |                                                                                                    |            | Person        | alize   Find   Vie | w All   🔁 | F        | irst 🕢 1 of     | 1 🕟 Last             |
| GI Chart Exchange Rate Statistics Assets      |                                                    |                                                                                                    |            |               |                    | 1         |          |                 |                      |
| Contraction Contraction Contractions Assets   |                                                    |                                                                                                    |            |               |                    |           |          |                 |                      |
| Down Line Merchandise Amt Quantity            | *GL Unit Account                                   | Fund Pro                                                                                                    | gram       | Department    | Cost Center        | Task      | FIPS     | Asset           | Agency Use 1         |
|                                               | 50400                                              | 04400                                                                                                    | 004        | 40000         | 44400000           |           |          |                 |                      |
| 1 -1,930.94                                   | 50100 5013090                                      | 04100 699                                                                                                    | 9001       | 19000         | 11120220           |           |          |                 |                      |
|                                               |                                                    |                                                                                                    |            |               |                    |           |          |                 |                      |
|                                               |                                                    |                                                                                                    |            |               |                    |           |          |                 | Þ                    |

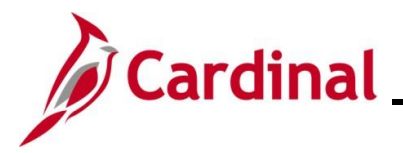

#### AP312\_Processing PCard Vouchers (VDOT Only)

#### Processing ISSP Transactions (MANCON)

#### Purchasing – Review/Verify/Reconcile ISSP Transactions

- 1. ISSP transactions are loaded daily from the supplier into Cardinal. (Batch Processor)
- 2. Correct Load errors if necessary (Procurement System Administrator)
- 3. Review, verify and reconcile (or dispute) ISSP transactions, apply distributions (if necessary), and budget check (ISSP Reconciler)
- 4. Approve verified/reconciled PCard (ISSP) transactions (Supervisor for specific PCard (ISSP) Location
- 5. Load approved PCard (ISSP) transactions to Voucher staging tables every day.

#### Accounts Payable - Review/Update/Approve ISSP Vouchers

- 1. Voucher Build Processes (Batch Processor)
- 2. Run the V\_PR\_PCARD\_TRANS\_BY\_TRANS\_DT to review transactions, by district, included on the Voucher (PCard Voucher Accountant)
- 3. Update the Voucher with **Responsible Org** (10015: Fiscal Division) and approve Voucher (PCard Voucher Accountant)